# Linux Install !

# Πίνακας περιεχομένων

| 1. Intro                                     | 1 |
|----------------------------------------------|---|
| 2. Prepare installation                      | 1 |
| 2.1. Download Ubuntu ISO image.              | 2 |
| 2.2. Make a bootable Ubuntu USB drive        | 2 |
| 2.3. Backup Windows 10                       | 2 |
| 3. Install                                   | 2 |
| 3.1. Auto Install Ubuntu                     | 2 |
| 3.2. Manual Install Ubuntu                   | 3 |
| 3.2.1. Prepare Windows Machine for Dual-Boot | 3 |
| 3.2.2. Start Ubuntu installation             | 3 |

# The first thing you need to understand is that Linux is very different from Windows.

- The filesystem is different
- installing software is different
- security is different
- installion is different
- etc

## 1. Intro

You must be open to learning new techniques and habits.

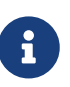

Dual-boot requires good backups from the start. You never know when a Windows update will wipe all your partitions :-)

Reinstalling Ubuntu is very easy - About windows I wouldn't be that sure... :-)

# 2. Prepare installation

## 2.1. Download Ubuntu ISO image.

Download the Ubuntu ISO image

### 2.2. Make a bootable Ubuntu USB drive

Download etcher 1st

Once you have downloaded and launched Etcher,

- click Select image, and point it to the Ubuntu ISO you downloaded
- click Select drive to choose your flash drive, and click Flash!
- start the process of turning a flash drive into an Ubuntu installer.

### 2.3. Backup Windows 10

Backup and Restore in Windows 10

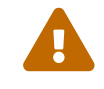

Backup Windows 10

## 3. Install

### 3.1. Auto Install Ubuntu

This is the part that makes **installation alongside Windows 10** different from a normal installation.

The Ubuntu installer automatically detects that we have a pre-existing Windows 10 installation on our system,

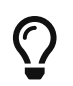

Select "Install Ubuntu alongside Windows 10" option and click on continue.

Thats all!

Is the "Install Ubuntu alongside Windows 10" option missing?

*Please note that in the following circumstances the Ubuntu 20.04 installation option "Install Ubuntu alongside Windows 10" may be missing,* 

- if your Windows 10 installation "is not correctly shutdown"
- is hibernating,
- your disk has corrupted partition which needs repair,
- your disk has not enough free disk space left for creating/resizing partitions
- uses Dynamic Disk or the file system contains uncontrollable file fragmentation

#### 3.2. Manual Install Ubuntu

#### 3.2.1. Prepare Windows Machine for Dual-Boot

- Log in to your Windows machine with an administrative account and right-click on the Start Menu → Command Prompt (Admin)
- in CLI, type diskmgmt.msc
  - $\circ~$  Right-click on partition and select Shrink Volume in order to resize the partition.
  - On Shrink enter a value on space to shrink in MB (use at least 20000 MB)

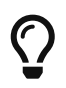

i

Once space has been resized you will see a new unallocated space on the hard drive. Leave it as default and **reboot the computer.** 

#### 3.2.2. Start Ubuntu installation

#### **BIOS/UEFI**

Place the USB stick in the drive, reboot the machine and instruct the BIOS/UEFI to boot-up from the DVD/USB by pressing a special function key (usually F12, F10 or F2 depending on the vendor specifications).

After booting into the Ubuntu installation, you'll be presented with the prompts.

- select "Install Ubuntu."
- Select your keyboard layout
- The "Updates and other software" options are optional.
- Installation Type
  - $\circ~$  "Installation alongside Windows 10" See Above
  - "Somethings else" Continue

Somethings else

Select the free space (the shrinking space from Windows created earlier) and hit on the + icon below.

On partition settings use the following configurations:

8

Size: >= 20000 MB Type for the new partition : Primary Location for the new partition : Beginning Use as : EXT4 journaling file system Mount point : /

• When finished, hit the Install Now button and start the installation process.

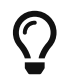

On pop-up about swap space. Ignore the alert by pressing on the Continue button.

- On the next screen adjust your location by selecting a city from the map.
- After the installation process reaches its end: Restart

Ready!

| GNU GRUB version 2.02                                                                                                    |  |
|----------------------------------------------------------------------------------------------------|--|
| *Ubuntu<br>Advanced options for Ubuntu<br>Memory test (memtest86+)<br>Memory test (memtest86+, serial console 115200)<br>Windows 10 (on /dev/sda1)                                                                                      |  |
|                                                                                                    |  |
|                                                                                                    |  |
| Use the ↑ and ↓ keys to select which entry is highlighted.<br>Press enter to boot the selected OS, `e' to edit the commands<br>before booting or `c' for a command-line.<br>The highlighted entry will be executed automatically in 8s. |  |